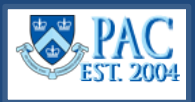

E

This Quick Guide details how to submit terminations using eTerminations (eTerm) in PAC.

# Access eTerm

- 1. Navigate to my.columbia.edu.
- 2. Select the HR Manager tab on top of the page.
- 3. Scroll down and select the People at Columbia (PAC) icon and log in with your UNI and Password.
- 4. Select the Manager Self-Service tile, then select the HR Transactions tile. Terminate Employee is in the left menu.

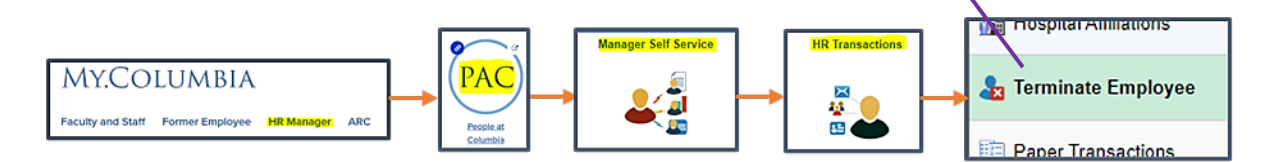

## What is a Termination?

A **Voluntary Termination** is a *Resignation* initiated by administrative or academic personnel and these types of terminations can be submitted using eTerm.

An **Involuntary Termination** is a *Discharge, Layoff, Release* or *Non-Renewal* initiated by the University. These types of terminations are processed via PAF.

Note: Separations due to *Retirement* or *Death* are processed via PAF and not submitted via eTerm.

## What is eTermination (eTerm)?

eTermination is the PAC module used to submit electronic terminations for **voluntary resignations for both administrative and academic personnel**. Releases, layoffs, and other non-voluntary terminations must still be processed via Personnel Action Form (PAF).

For a video demo of eTerm, access the <u>eTermination in PAC video module</u> in the PAC Manager Self-Service course in the <u>Enterprise Learning Management System</u>.

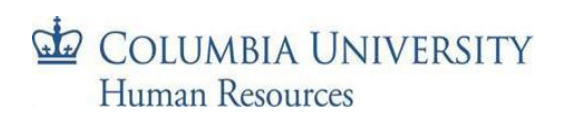

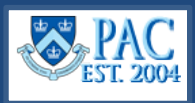

# **Process an eTermination**

Begin by entering the termination date. Then select the **Reason for Termination**, the amount of **vacation and personal days due** to be paid out and **attach required documentation**. Click **Submit** to send the transaction into workflow.

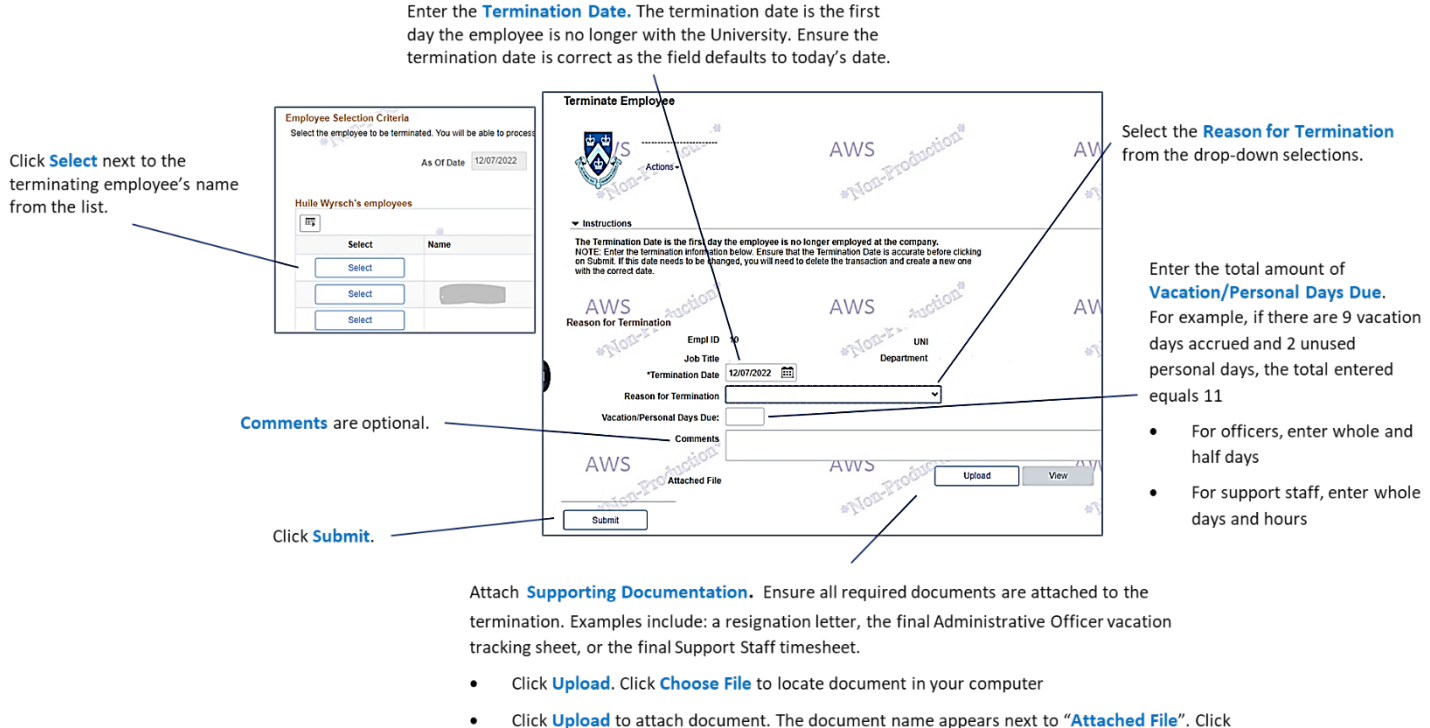

Click Upload to attach document. The document name appears next to "Attached File 'View' to view the document just attached (optional – to confirm)

Example: Click Submit to route the transaction into workflow for approval.

| Reason for Termination<br>Em | pi ID 10                                                   | Month   |
|------------------------------|------------------------------------------------------------|---------|
| Job                          | Title Supervisor Department                                | W Leda  |
| *Termination                 | Date 12/19/2022                                            |         |
| Reason for Termin            | Resignation-Accept Pos Outside                             |         |
| Vacation/Personal Days       | Due: 11.00                                                 |         |
| Comm                         | Training Example                                           |         |
| AWS                          |                                                            |         |
| Attache                      | d File Sample_Termination_Letter_for_eTerm_Demo.pdf Upload | View    |
| Submit                       | MORTE                                                      | *NOR"LA |

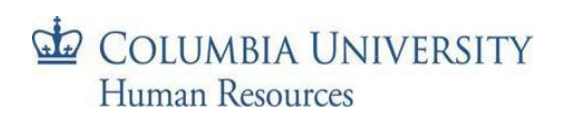

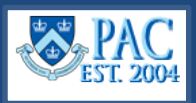

# **Approve an eTermination**

Approvers access the **Worklist** to review and approve PAC transactions. Click **Terminations** from the left menu to view submitted transactions. Then, click the **Employee Name link** to view the transaction.

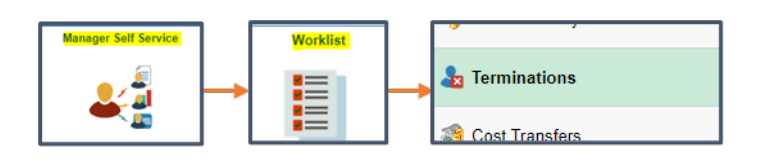

| Worklist | tems                | 1                       |                   |         |           |                          |            |                | (N                        |                |       |          |                  |
|----------|---------------------|-------------------------|-------------------|---------|-----------|--------------------------|------------|----------------|---------------------------|----------------|-------|----------|------------------|
| E C      | WS md               |                         |                   | AWS     | ancti     |                          | AV         | VS 🔒           | nction.                   | AW             | S     | ALCTIO   | × • •            |
| Departm  | ent Department Name | Type of Trans           | Effective<br>Date | Name    | Recycled? | From                     | Date From  | Date Initiated | Link                      |                | FT/PT | Job Code | Work Item        |
| 40       | School              | Termination<br>Approval | 06/03/2022        |         |           | Juudwqwawq,Njzm<br>Gwciq | 07/14/2022 | 06/03/2022     | 1330780.                  | _022-06-03     | Ρ     | 510100   | Level 2 Approver |
| 41.      | Inst                | Termination<br>Approval | 07/15/2022        | lesen . |           | Jurxmmq,Pmjpjdbj<br>Djgw | 07/15/2022 | 07/15/2022     | 1 <u>331255, 1<br/>15</u> | ., 0, 2022-07- | Р     | 510100   | Level 2 Approver |

You can also access the transaction via the email notification.

 Subject:
 An eTermination transaction for Ade Omisore is awaiting your approval

 An eTermination transaction for Ade Omisore has been submitted and is awaiting your review and approval.

 Please click here <a href="https://hrtstweb.cc.columbia.edu:16443/psp/hr92qna/EMPLOYEE/HRMS/w/WORKLIST?">https://hrtstweb.cc.columbia.edu:16443/psp/hr92qna/EMPLOYEE/HRMS/w/WORKLIST?</a>

 ICAction=ICViewWorklist&Menu=Worklist&Market=GBL&PanelGroupName=WORKLIST
 to log into your PAC

 work list to review and approve any pending transactions.
 to log into your PAC

Review the entered details of the transaction and click **View** to see any attached documents.

| Empl ID<br>Job Title                                                                       | Casual/Work Study            | UNI<br>Department    |        |                     |  |  |  |
|--------------------------------------------------------------------------------------------|------------------------------|----------------------|--------|---------------------|--|--|--|
| Termination Date<br>AWS Reason for Termination<br>Vacation/Personal Days Due:<br>Requestor | Appointment / Position Ended |                      |        |                     |  |  |  |
| Comments                                                                                   | Please terminate             | effective 7/15/2022. |        | le<br>H             |  |  |  |
| Attached File                                                                              |                              | [                    | Upload | View                |  |  |  |
| Approve                                                                                    | Deny                         | Recycle              | Save   | Quit Without Saving |  |  |  |

Click **Approve** to approve the transaction and send it through the workflow.

Click **Recycle** to send the transaction back for updating. If a level 2 or level 3 approver recycle a transaction, it is sent to the level 1 approver. Note that eTerm transactions cannot be recycled to the Initiator.

Click **Deny** to cancel a transaction. Transactions should **only** be denied if the termination effective date is incorrect. Then create a new one with the correct effective date.

**Important!** If changes other than effective date are needed, update the information directly in the recycled transaction and do not deny and create a new one. Doing so may cause access issues with the newly created transaction.

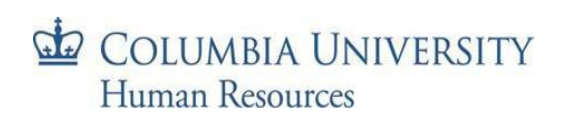

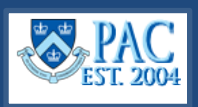

# eTerm Workflow Details

#### Level 1 Approval (Department Level)

Submitted transactions route to the 1<sup>st</sup> level approver for review. If you initiated the eTerm and are also a level 1 approver, the transaction auto-approves (skips the 1<sup>st</sup> level approver) and routes to the level 2 approver.

If reviewing a transaction at level 1 and you hold *both* Level 1 and Level 2 eTerm approver roles, the transaction will route directly to Level 3 Approval after you approve it at Level 1.

#### Level 2 Approval (School/Admin Unit Level)

2<sup>nd</sup> level approvers review the transaction next. Depending on your TBH approver profile and department access, you can view certain transactions.

- TBH Admin Level 2 approvers (eTerm approvers) will receive only administrative termination transactions.
- TBH Academic Level 2 approvers (eTerm approvers) will receive only academic termination transactions.

**CUIMC Academic Personnel:** CUIMC Faculty Affairs are the Level 2 eTerm Approver for academic personnel.

#### Level 3 Approval (Final Approver) and HRPC

**CUIMC Academic and Administrative Personnel:** CUIMC Payroll is the Level 3 eTerm Approver for both administrative and academic personnel. Level 3 administrative approvals at CUIMC includes levels 2 & 3.

Morningside Academic Personnel: The Provost's Office is the Level 3 eTerm Approver for academic personnel.

**Morningside Administrative Personnel:** There is no Level 3 Approver required for administrative terminations at Morningside. Once the Level 2 Approver has approved the transaction, it will be submitted directly to the HRPC.

After final approval, the transaction routes to the HRPC. Once processed, you will receive an email confirmation.

#### **e**Termination Timing

To ensure that terminations are processed in a timely fashion and to avoid overpayments, Level 2 Approval must be completed by the HRPC Mail Closing Date for Morningside transactions and the CUIMC Mail Closing Date for CUIMC transactions. View the campus specific <u>Payroll Calendar</u> for dates. This will ensure that the final approvers have time to review and approve the terminations prior to the payroll processing.

#### **Termination Report**

To view details of processed terminations including the termination reason and effective date, generate the HR Manager **Termination Report** from the HR Manager Resources tab in myColumbia. It displays details of terminated employees (through e-Term or paper PAF) based upon the department and From and To dates entered.